1. 請先連上 <u>http://elearn.epa.gov.tw/</u>環境教育終自學習網,並註冊新帳號。

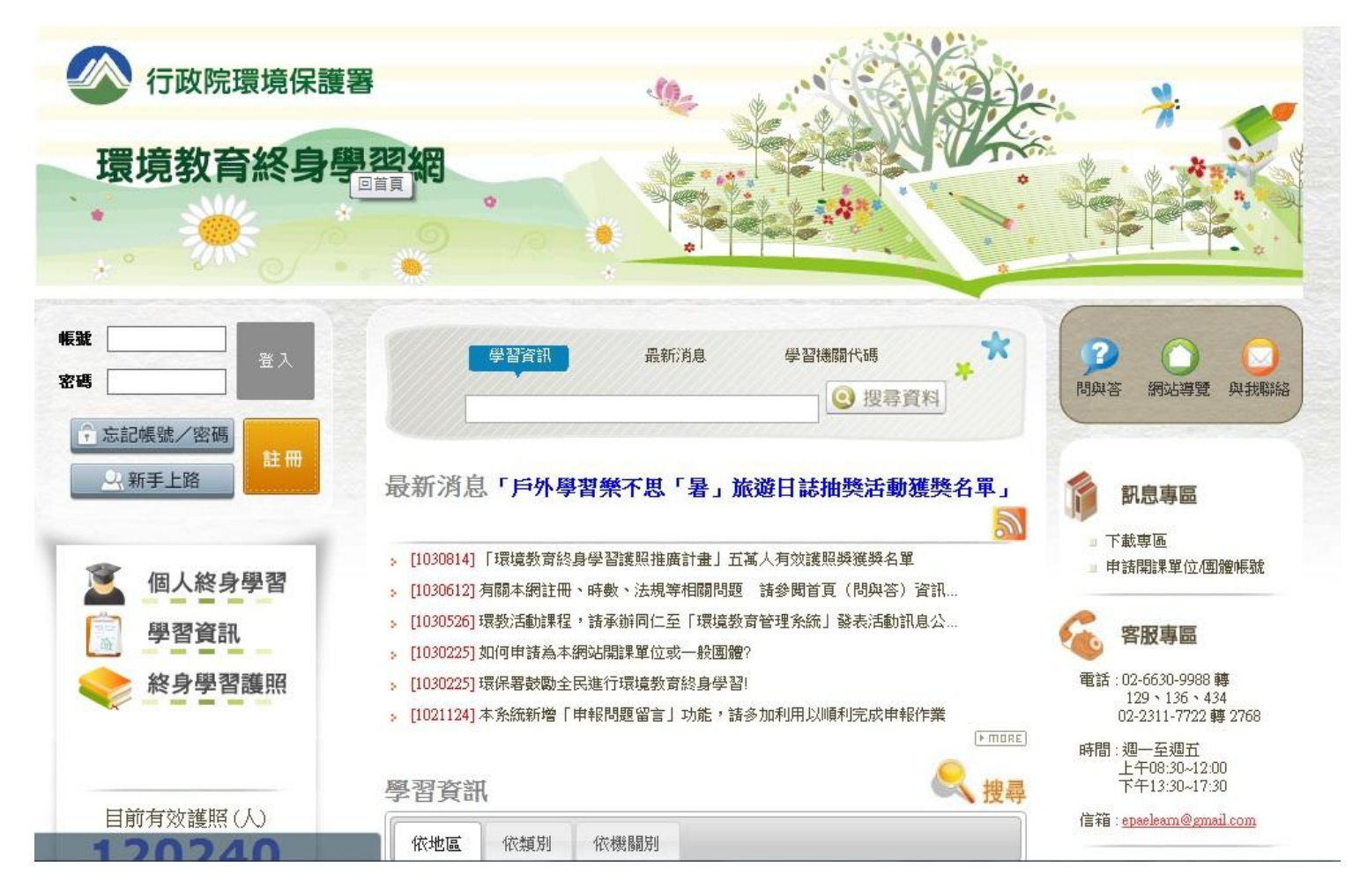

## 2. 註冊頁面如下,各欄位請各位老師填入。「服務單位」請先點選查詢

| <u>风</u> 新手上路                                                                               | 註冊柳帳號, 讀聊人以下資料, 成功波力可宜人。 |                                                                                                    |  |  |  |
|---------------------------------------------------------------------------------------------|--------------------------|----------------------------------------------------------------------------------------------------|--|--|--|
|                                                                                             | *## #                    | 檢查帳號 <mark>帳號</mark> 可使用!                                                                                                  |  |  |  |
|                                                                                             |                          | 1.自訂帳號不可以是身分證字號及機關學校代碼。<br>2.英文或數字至少4碼;英文字部分大小寫有別,應謹慎輸入。                                                                   |  |  |  |
| <ul> <li>個人終身學習</li> <li>學習資訊</li> <li>終身學習護照</li> <li>目前有效護照(人)</li> <li>120240</li> </ul> | *姓名:                     | :<br>諸填寫真實姓名。若後讀活動中獎者,需出示與中獎人姓名相符之本人證明,不符合者則無法受獎。                                                                          |  |  |  |
|                                                                                             | *性別:                     | ÷ <u>女</u> ▼                                                                                                    |  |  |  |
|                                                                                             | *身分證字號:                  | 檢查身分證字號                                                                                                    |  |  |  |
|                                                                                             |                          | 身分證字號必須輸入全碼且開頭之英文字母應為大寫。若後續活動中獎者,需出示與中獎身分證字號相符之本<br>證明,不符合者則無法受獎。                                                          |  |  |  |
|                                                                                             | *電子郵件:                   | 檢查信箱                                                                                                    |  |  |  |
|                                                                                             | *服務單位:                   | <ul> <li>[清空] [查詢]</li> <li>若於公家機關及單位、公營事業機構、高中以下學校或政府補助超過百分之五十財團法人服務者,請使用者務項寫以利貴單位環境教育承辦人進行資料核對,一般民眾諸填「00001」。</li> </ul> |  |  |  |
|                                                                                             | *登入密碼:                   | <ul> <li>1.密碼長度 8~20 碼,必須由數字與英文字母組成且大小寫有別。</li> <li>2.密碼不可與登入帳號或身分證字號相同</li> </ul>                                         |  |  |  |
|                                                                                             | *確認密碼:                   |                                                                                                    |  |  |  |
|                                                                                             | 出生年:                     | = Ro ▼ 年                                                                                                    |  |  |  |
|                                                                                             | *居住縣市:                   | ==請選擇== ▼ ▼                                                                                                    |  |  |  |
|                                                                                             | 介紹方式:                    | : [介紹資訊填寫]                                                                                                    |  |  |  |
|                                                                                             |                          | ── # 带鱼加漂性教育圈上约自舆观提照活乱,方得再点路全,注应宣传它「100%9番单」,伸和34%4点涨路80%                                                                  |  |  |  |

## 3.在關鍵字填入 074712,點選北斗國小。

| ☆ 忘記帳號/密碼 ○ 新手上路   | 註冊 註冊新帳號,請輸入以下資料,成功後方可登入。                                                               |                      |
|--------------------|-----------------------------------------------------------------------------------------|----------------------|
| 機構代                |                                                                                         | ×                    |
| 🧝 個, 關鍵:           | 字: 074712 查詢 若為一般民眾則關鍵字填00001                                                           |                      |
| │ 學                | <ul><li>(構)代碼</li><li>(構)代碼</li><li>(積)名稱</li><li>(74712</li><li>彰化縣北斗鎮北斗國民小學</li></ul> | ₹974 °               |
| <b>於</b>           | 1<br>總共 1 筆資料, 目前顯示第 1~1 筆                                                              | 登字號相符之本人             |
| 目前有效<br><b>120</b> |                                                                                         | <sup>当,</sup> 請使用者務必 |
|                    |                                                                                         |                      |
|                    |                                                                                         |                      |

4. 點選網頁左側的學習資訊,就可以點選課程,開始上課囉。

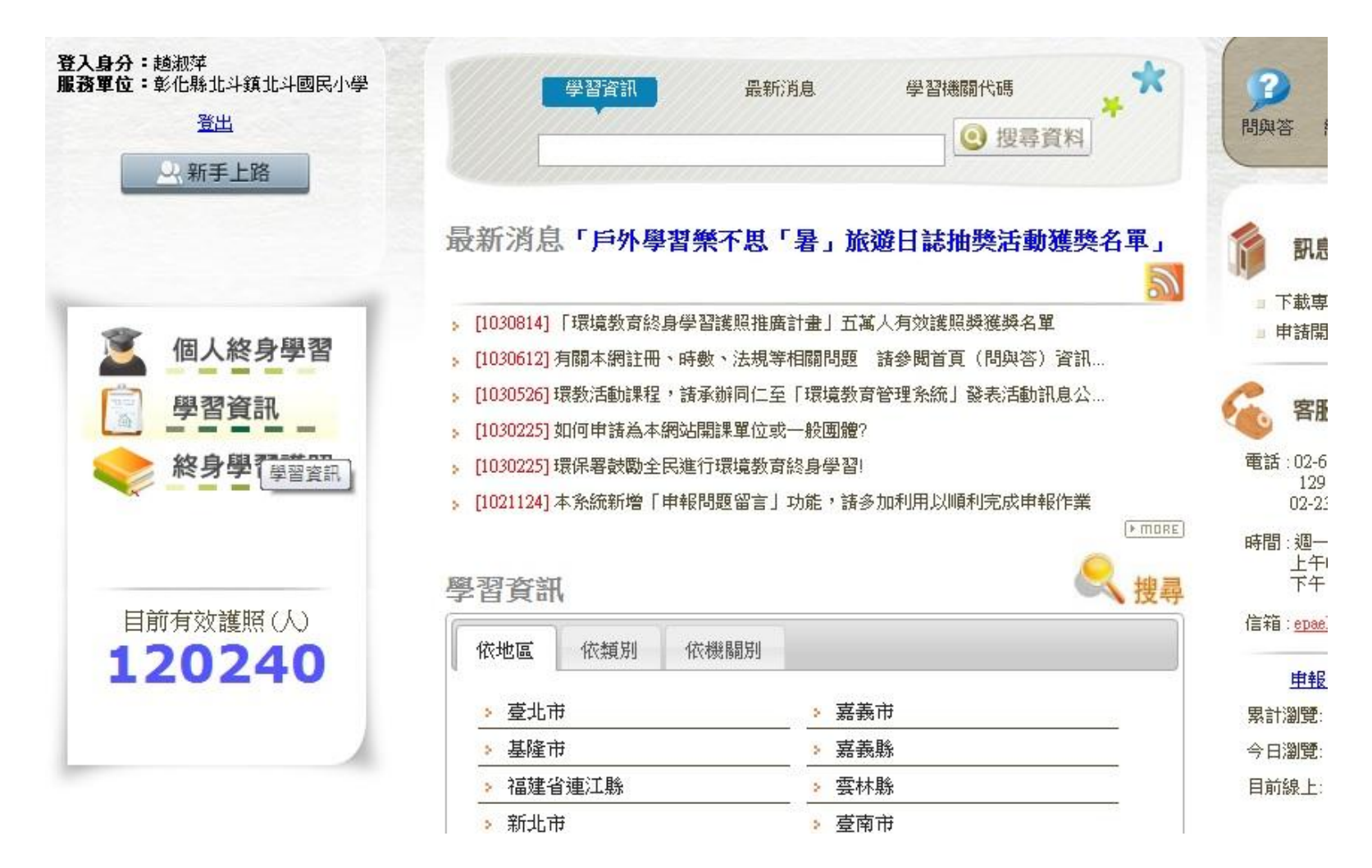

## 5. 個人覺得影片專區比較方便。改作業時開著讓它跑,有時還要輸入驗證碼才會繼續跑。

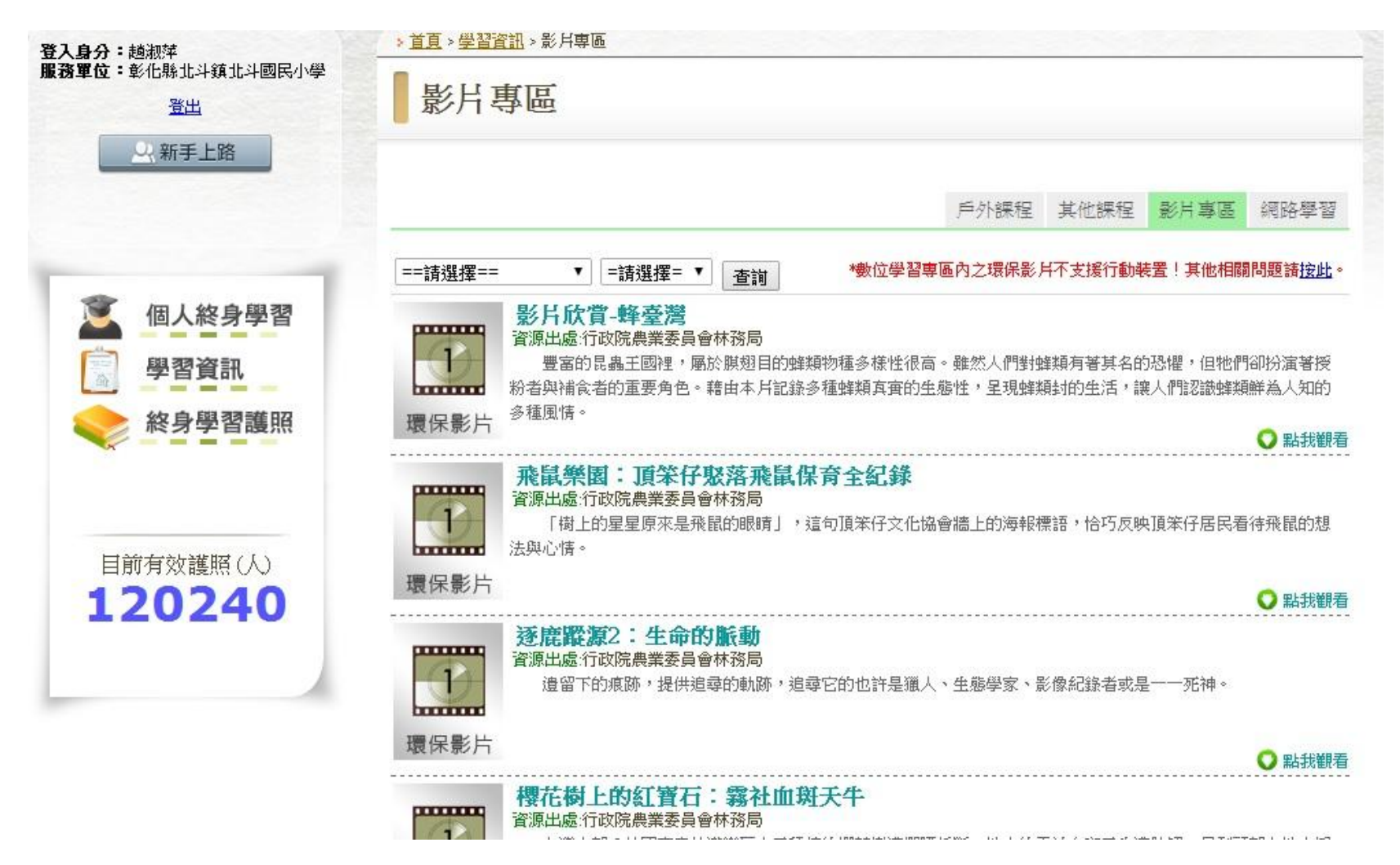

## 6. 宗成後點選左側個人終身學習,即有時數囉!

| 入身分:趟淑萍                           | > 首頁 > 學習資料夾                     |        |                 |       |      |           |  |  |  |
|-----------------------------------|----------------------------------|--------|-----------------|-------|------|-----------|--|--|--|
| 服務軍位:彰化縣北斗鎮北斗國民小學<br>登出<br>〇、新手上路 | 學習資料夾                            |        |                 |       |      |           |  |  |  |
|                                   |                                  | 修改個人資料 | 個人動學紀錄          | 我要當介  | 1紹人  | 學習資料夾     |  |  |  |
|                                   | [年度時數摘要] 上課年度: 103 ▼ 課程方法: 全部 ▼  |        |                 |       |      |           |  |  |  |
| S In 1 4h ch 63 73                | 課程名稱                             | 閒課機關(  | <b>(</b> ) 學習方法 | 狀態    | 時數   | 開課起始F     |  |  |  |
| ▲ 個人終身學習                          | <u>影片欣賞-蜂臺灣</u>                  | 行政院環境保 | 護 影片欣賞          | 時數已確認 | 1 小時 | 103-02-04 |  |  |  |
| <b>蘭</b> 郡資訊                      | *如您報名之課程狀態尚未准駁,可連繫開課機關(構)詢問,謝謝您。 |        |                 |       |      |           |  |  |  |
| TERNI                             |                                  | 1      |                 |       |      |           |  |  |  |
| ◇ 終身學習護照                          |                                  |        |                 |       |      |           |  |  |  |